## How to setup Outlook for email access at Lizard Hill

## **Before You Start:**

You need the names of your incoming and outgoing servers to set up email with a client. Check www.lizardhill.com/emailguides for details.

## **Configure Outlook**

- 1. Start Outlook.
- 2. In Outlook 2003/2007/2010 On the **Tools** menu, or on the File menu for Outlook 2013, click **Account Settings**.
- 3. On the **Email** tab, click **New**.
- 4. In the Add New Email Account dialog box, click Microsoft Exchange, POP3, IMAP, or HTTP, and then click Next.
- 5. Configure the new email account.
  - To configure the new e-mail account manually, follow these steps in the Add New E-mail Account dialog box:
  - Click to select the **Manually configure server settings or additional server types** check box, and then click **Next**.
    - a. Click Internet Email, and then click Next.
    - b. Under User Information, follow these steps:
      - 1. In the **Your Name** box, type your full name.
      - c. In the Email Address box, type your full e-mail address.
      - d. Under Server Information, select POP3.
        - 1. In the Incoming mail server box, type the name of the server;
          - Ihvm02.lizardhill.com
        - In the Outgoing mail server (SMTP) box, type the name of the outgoing email server;

## Ihvm02.lizardhill.com

- e. Under Logon Information, follow these steps:
- In the User Name box, type your user name. The username is your FULL email address. I.E; user@mydomain.com
- 1. In the **Password** box, type the password for your email account.
- 2. If you want Outlook to remember your email account password, click to select the **Remember password** check box.

- f. Make sure the Require logon using Secure Password Authentication (SPA) check box to log on by using Secure Password Authentication is NOT checked.
- Click the 'More Settings....' Button to finish the configuration.
  - Click on the 'Outgoing Server' tab and check the box 'My outgoing server (SMTP) requires authentication.
    - a. Select the 'Use the same settings as my incoming mail server'
  - 2. Click on the 'Advanced' tab to configure the server port numbers
    - a. Set the Incoming Server (POP3) port to **995** and check the box below 'This server requires and encrypted connection (SSL)'
    - b. Set the outgoing server (SMTP) port to **587** and select "Auto" from the 'Use the following type of encrypted connection'.
    - c. Change the server timeouts to 5 minutes
    - d. Check the box 'leave a copy of messages on the server' so you can get mail both via the web and outlook.
    - e. Check the box 'Remove from server after 10 days'
    - f. Check the box 'Remove from server when deleted from 'Deleted Items''
    - g. Your configuration is complete, click OK to close.
- Click Test Account Settings. This feature calls a dialog box that displays, in a step-by-step manner, each phase of the testing of the configuration that you entered. When you click Test Account Settings, the following process occurs:
  - The connectivity of the system to the Internet is confirmed.
  - You are logged on to the SMTP server.
  - You are logged on to the POP3 server.
  - It is determined whether the POP3 server must be logged on to first. If it is required, Outlook automatically sets the Log on to incoming mail server before sending mail option.
  - A test message is sent. This message explains any changes that Outlook made to the initial setup.
  - a. If you want to modify your e-mail account any more, click **More Settings** to open the **Internet Email Settings** dialog box.
  - b. Click **Next**, and then click **Finish**.

You will need to perform this for each email account/address you have on your domain if you want to check multiple accounts from within one instance of Outlook.

NOTE: As a courtesy, we provide information about how to use certain third-party products, but we do not endorse or directly support third-party products and we are not responsible for the functions or reliability of such products. Outlook<sup>®</sup> is a trademark of Microsoft, Inc., registered in the U.S. and other countries. All rights reserved. We are not affiliated with, endorsed or sponsored by Microsoft or Microsoft products.